# SciList Update

Brief summary of changes made in September 7<sup>th</sup> 2009 version of SciList

# File Menu

| 🤔 West Coast High School - SciList -                                                                                       |                                                                                          |  |                   |  |  |  |  |
|----------------------------------------------------------------------------------------------------|------------------------------------------------------------------------------------------|--|-------------------|--|--|--|--|
| 🔤 Eile 🕺 Utilities 🛄 Browse Lists 🔞 🛚                                                                                      | 🚬 File 🕺 Utilities 🛅 Browse Lists ổ Manage Stock 🌽 Stocktake 🕸 Purchase Orders 🔿 Reports |  |                   |  |  |  |  |
| 🤔 Local Settings                                                                                                    | Charles Anti-Star                                                                        |  | Durahawa Ordan    |  |  |  |  |
| Set Logo                                                                                                    | 5 tocktake Activities                                                                    |  | V Purchase Urders |  |  |  |  |
| Set Wallpaper                                                                                                    |                                                                                          |  |                   |  |  |  |  |
| Print Setup                                                                                                    |                                                                                          |  |                   |  |  |  |  |
| <ul> <li>Copy Data to another folder</li> <li>Backup Data to single file</li> <li>Restore Data from Backup File</li> </ul> |                                                                                          |  |                   |  |  |  |  |
| Change Password                                                                                                    |                                                                                          |  |                   |  |  |  |  |
| Login Control                                                                                                    |                                                                                          |  |                   |  |  |  |  |
| Registration Code                                                                                                    |                                                                                          |  |                   |  |  |  |  |
| Splash screen                                                                                                    |                                                                                          |  |                   |  |  |  |  |
| Exit                                                                                                    |                                                                                          |  |                   |  |  |  |  |

Added the ability to *Copy Data to another folder* with the option to *Include Program Files*. Added the ability to *Back up Data to a single file* that is Date & Time stamped (i.e. create an Archive file) and *Restore Data from Backup File*.

*File > Local Settings* form has a number of new fields which are described further below.

# **Utilities**

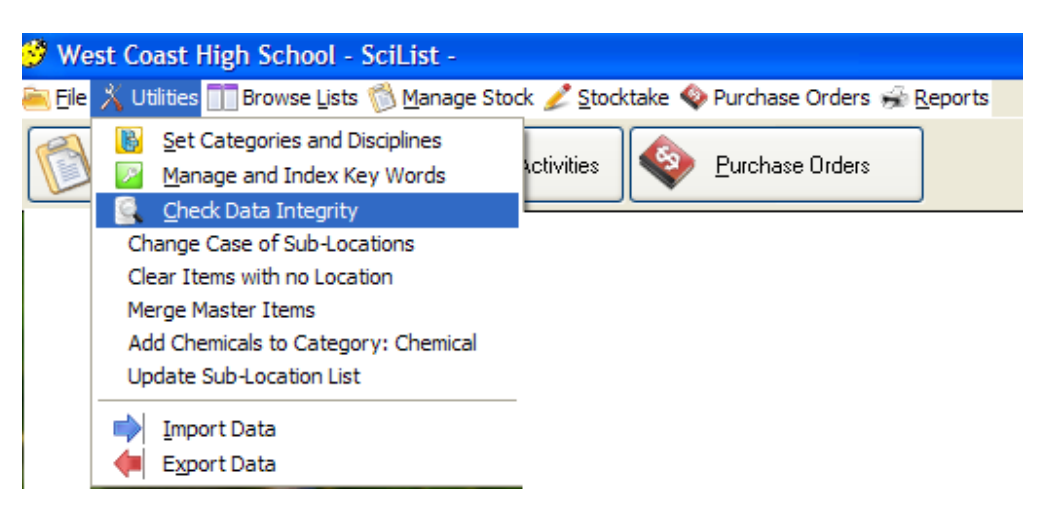

The menu *Utilities > Check Data Integrity* now tidies up problems caused in data in previous versions. It deletes duplicate purchase histories and orphaned purchase order items (these occurred in past data when orders were deleted) as well as taking Chemicals out of the Stock

Value count. These faults are now corrected in this version. It also updates past orders to the new format showing quantities on received orders (see under Purchase Orders module).

| Extract key words from Master Items                                                     |                    |
|-----------------------------------------------------------------------------------------|--------------------|
| This utility extracts key words from the names and<br>descriptions of the master items. |                    |
| Generate Index                                                                          | View Key Word List |
| <ul> <li>Include words from Description</li> <li>Ignore Chemicals</li> </ul>            |                    |

The menu *Utilities > Manage and Index Keywords* now manages everything to do with the **Keyword Index**. The bug which occurred when *Ignore Chemicals* ticked is now corrected. The index now ignores all numerals e.g. ignores 100ml as a keyword.

## Manage Stock module

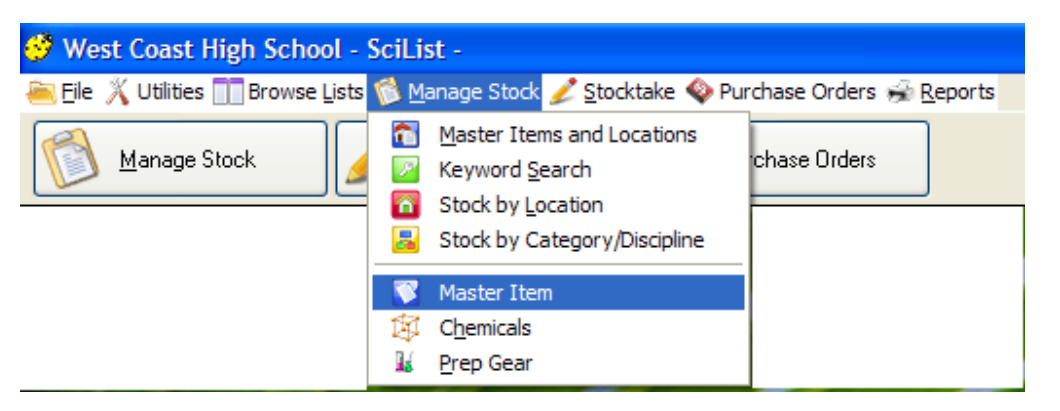

|   | Browse      | the MasterItem file                         |          |             |               |       |         |          |
|---|-------------|---------------------------------------------|----------|-------------|---------------|-------|---------|----------|
| ( | Sort on Hea | aders                                       |          |             |               |       |         |          |
| ſ | Item ID     | Item                                        | Quantity | Reorder Qty | Stocktake Qty | Unit  | Value 🔨 |          |
| Γ | 2,949       | Bag, plastic, freezer                       | 2        | 0           | 2             | pkt   | 0.00    |          |
|   | 7           | Balance, analytical, electric, substitution | 1        | 0           | 1             | 0.000 | 0.00    |          |
|   | 2,206       | Balance, digital SK-5001                    | 2        | 0           | 2             |       | 245.00  |          |
|   | 327         | Balance, digital, 0.001g                    | 1        | 0           | 1             |       | 0.00    |          |
|   | 8           | Balance, digital, 0.01g                     | 0        | 0           | 0             |       | 0.00    |          |
|   | 328         | Balance, digital, 0.1g                      | 2        | 0           | 2             |       | 0.00    |          |
|   | 613         | Balance, digital, 1.0 g                     | 4        | 0           | 4             |       | 73.00   |          |
|   | 2,189       | Balance, electronic, GF-300                 | 1        | 0           | 1             |       | 999.00  |          |
|   | 2,249       | Balance, HL200i                             | 4        | 0           | 4             |       | 120.00  | 12       |
|   | 9           | Balance, internal lever type, 5kg           | 0        | 0           | 0             |       | 0.00    |          |
|   | 506         | Balance, platform type, personal            | 2        | 0           | 2             |       | 0.00    |          |
|   | 644         | Balance, single pan, cent-o-gram            | 18       | 0           | 18            |       | 0.00    | A Change |
|   | 2,039       | Balance, single pan, triple beam, to 0.1g   | 1        | 0           | 1             |       | 0.00    |          |
|   | 10          | Balance, single pan, triple beam, to 1 g    | 1        | 0           | 1             |       | 0.00    | Delete   |
|   | 2,955       | Balance, spoon, digital                     | 0        | 0           | 0             |       | 0.00    |          |

New menu on top line called *Manage Stock* and a new browse window *Master Item* which gives an alternative quick overview of all **master items**, their total quantities, reorder quantities (if a stocktake has not been finalized) and value (if not Chemical).

| 🤔 We           | st Coast High School - SciList -                                                                                                    |                                             |
|----------------|----------------------------------------------------------------------------------------------------|---------------------------------------------|
| 🝋 <u>F</u> ile | 🔏 Utilities 🛄 Browse Lists 🔞 Manage Sto                                                                                                    | ock 🌽 Stocktake 🍫 Purchase Orders 🔿 Reports |
|                | <ul> <li>Set Categories and Disciplines</li> <li>Manage and Index Key Words</li> <li>Check Data Integrity</li> <li>Change Case of Sub-Locations</li> <li>Clear Items with no Location</li> <li>Merge Master Items</li> <li>Add Chemicals to Category: Chemical</li> </ul> | Activities Sector Purchase Orders           |
|                | Update Sub-Location List                                                                                                    |                                             |
|                | Import Data     Export Data                                                                                                    | -                                           |

**Sub-locations** have a new dropdown list. A utility has been provided to copy all existing sublocations into this new file. (*Utilities > Update Sub-location List*). To standardize your sublocations, check for duplicates, inconsistencies etc. at *Browse Lists > Locations* after running the utility.

If a **Master Item** is tagged *Is Chemical*, the field called *Item Value* no longer appears. Chemicals are impossible to value as stock levels vary, purchases are often rare, stock is counted in mls and gs but purchased in bottles or packets etc. of larger quantities e.g. 500ml bottle.

| Purchase Orders modu | <u>le</u> |
|----------------------|-----------|
|----------------------|-----------|

| 9 | Browse Suppliers                        |                |              |                          |           |           |  |  |  |
|---|-----------------------------------------|----------------|--------------|--------------------------|-----------|-----------|--|--|--|
|   | Locate Supplier:                        | <u></u>        | w.auspen.com |                          |           | Sort on h |  |  |  |
|   | Name                                    | Contact Person | Town         | Phone                    | Fax       | Acc. No.  |  |  |  |
|   | 3B Scientific                           |                |              |                          |           |           |  |  |  |
|   | AusPen (Baylen Pty Ltd)                 |                | MALVERN      | 9822 7162                | 9822 0388 |           |  |  |  |
|   | Aust. Bird, Reptile & Exotic Pet Centre |                |              | 9548 2422                |           |           |  |  |  |
|   | Australian Geographic shop              |                | MELBOURNE    |                          |           |           |  |  |  |
|   | Barwon South West Region-Amber Ell      |                |              | 5272 8344 / 0437 109 420 | 5277 9926 |           |  |  |  |
|   | Bear with me Craft                      |                | PORTLAND     |                          |           |           |  |  |  |
|   | Betta Electrical                        |                |              |                          |           |           |  |  |  |

| 🚨 Update Order D                                                                                          | etails                         |                  |                      | X         |  |  |
|----------------------------------------------------------------------------------------------------|--------------------------------|------------------|----------------------|-----------|--|--|
| Order Details<br>Date: »                                                                                  | 3/09<br>39001<br>Southern Biol | Vos SciList O/N: | 162                  | 3         |  |  |
| Supplier.                                                                                                 | www.southerr                   | biological.com   | Order Completed      |           |  |  |
| Line Items<br><tab> - next column, <shift tab=""> - back, <arrow keys=""> - up down</arrow></shift></tab> |                                |                  |                      |           |  |  |
| Item ID Pr. Code                                                                                          | Quantity                       | Unit             | Description          | Unit Cost |  |  |
| 763                                                                                                    | 1                              |                  | Calorimeter, Joule's | 42.00     |  |  |

**Live web links** to Suppliers websites are now available from *Browse Lists > Suppliers* and *Edit Orders* menus. Web addresses must be entered in the Suppliers file.

| 🍨 Browse a                                                                                                    | nd Receive     | Orders                         |                             |              |                                                                                       |                |      |                   |           |           |
|----------------------------------------------------------------------------------------------------|----------------|--------------------------------|-----------------------------|--------------|---------------------------------------------------------------------------------------|----------------|------|-------------------|-----------|-----------|
|                                                                                                    | 🔲 Sho          | ow Unfinalised                 | Orders Only                 |              | Show Curre                                                                            | ent Year Only  | 1    | Highlighted Order |           | 4         |
| Sort on Headers                                                                                                    | Completed      | Supplier                       |                             |              | Date                                                                                  | Order Numb     | er 🔺 | New Order         |           | 1.000     |
|                                                                                                    | 티지             | Southern Biolo<br>State Supply | ogical<br>1                 |              | 3/09/09<br>24/08/09                                                                   | 39001<br>38999 |      | ▲ Edit this Ord   | er        |           |
|                                                                                                    | বব             | Sweetwater A<br>Quinns sports  | ogical<br>quatics<br>power  |              | 19/08/09<br>29/07/09                                                                  | 35883<br>35763 |      | <u> </u>          | Order     |           |
|                                                                                                    | L<br>L         | Southern Biolo                 | ogical<br>ogical            |              | 27/07/09                                                                              | 35764<br>35725 |      | Print this Ord    | ler       |           |
|                                                                                                    | বন             | Haines Educa                   | itional<br>d. Biomedical W. | aste Disnos. | 23/06/09                                                                              | 35619          |      | 🕘 Email Suppli    | er        |           |
|                                                                                                    | V              | Wiltronics                     |                             |              | 15/06/09                                                                              | 35618          |      | 🥖 View/Edit In    | voices    |           |
|                                                                                                    | <              |                                |                             |              |                                                                                       |                | > ~  |                   |           |           |
| Order<br>Instructions:                                                                                                    |                |                                |                             |              |                                                                                       |                |      | Print incomple    | te orders | j .       |
| <double click:<="" td=""><td>a line item be</td><td>elow to enter Qu</td><td>uantity Received</td><td>or Unit Cost</td><td>and <ente< td=""><td>R&gt; to accept</td><td></td><td></td><td></td><td></td></ente<></td></double> | a line item be | elow to enter Qu               | uantity Received            | or Unit Cost | and <ente< td=""><td>R&gt; to accept</td><td></td><td></td><td></td><td></td></ente<> | R> to accept   |      |                   |           |           |
| Item ID Pr                                                                                                    | oduct Code     | Qty Ordered                    | Qty Received                | Purch, Unit  | Item                                                                                  |                |      | Unit Cost         | Line Cost | All Rec'd |
| 0 67                                                                                                    | .50            | 1                              | 1                           | okt 20       | 375ml spe                                                                             | cimen jar      |      | 42.00             | 42.00     |           |
| 0 67                                                                                                    | .30            | 1                              | 12                          | okt 20       | 125ml spe                                                                             | cimen jar      |      | 28.70             | 28.70     |           |

Ability to send an order by **email** – after saving the order as a .pdf file (> *Print order* then go to *File* > *Save as* – choose Pdf from box). Need to set up email first (*File* > *Local settings*. Insert email address in the form then tick *Activate email*. Go to Tab on top > *Email Setup* and fill in details). Must have email addresses for Suppliers in the Suppliers file.

| 8 Record Will Be Changed |                                         |                                              |
|--------------------------|-----------------------------------------|----------------------------------------------|
| West                     | Coast High School                       | <mark>✓ <u>0</u>K<br/>★ <u>C</u>ancel</mark> |
| General [Email Setup]    |                                         | 1                                            |
| Contact Person:          | Ms Karen Young                          |                                              |
| Address Line 1:          | » PO Box 45                             |                                              |
| Address Line 2:          | Coleraine Street                        |                                              |
| Town or Suburb:          | WEST COAST                              |                                              |
| State:                   | VIC                                     |                                              |
| Post Code:               | 3309                                    |                                              |
| Phone:                   | 03 5577 1344                            |                                              |
| Fax:                     | 03 5577 4449                            |                                              |
| Email:                   | young.karen.e@edumail.vic.gov.au        |                                              |
| ABN:                     | 45 147 144 348                          |                                              |
|                          | Auto-generate Order No Order No Prefix: |                                              |
| @                        | ✓ Activate Email                        |                                              |

| Secord Will Be Changed |         |                                                          |                                                                                                    |                                                                                                    |  |  |  |  |  |
|------------------------|---------|----------------------------------------------------------|----------------------------------------------------------------------------------------------------|----------------------------------------------------------------------------------------------------|--|--|--|--|--|
| West Coast High School |         |                                                          |                                                                                                    |                                                                                                    |  |  |  |  |  |
|                        | General | Email Setup                                              |                                                                                                    |                                                                                                    |  |  |  |  |  |
|                        | Author  | Domain: »<br>Server:<br>Port:<br>ised User:<br>Password: |                                                                                                    | eg provider.net.au<br>eg smtp.provider.net.au<br>usually 25<br>eg user@provider.net.au                                                                                                  |  |  |  |  |  |
|                        |         | Sen                                                      | An authorised user is required<br>such as Edumail. Most gener-<br>an Authorised Used should no<br>d Test Message The en<br>messac | for most managed email systems<br>al email servers are not managed and<br>at be entered.<br>nail will use the above setttings to send a<br>ge to the email address on the previous tab. |  |  |  |  |  |

Your **customer number** assigned by each supplier can now be added to the Supplier's information in *Browse Lists > Suppliers*. It will then appear on any orders to that Supplier.

New option to automatically assign **Order Numbers** with your own prefix. See *File > Local Settings > Auto-generate Order No.* (see 2<sup>nd</sup> screen shot above).

Receiving orders – enter **quantity received**. (see *Update Order details* screen shot on page 3). It's easiest to use *Mark All Items As Received* button, then change the received quantity for the few items that didn't all come.

Can now query for backorders, i.e. where quantity received is less than the order quantity. The report (*Reports > Incomplete Orders*) gives a list of incomplete orders prior to a chosen order date, showing order details, the item and the shortfall.

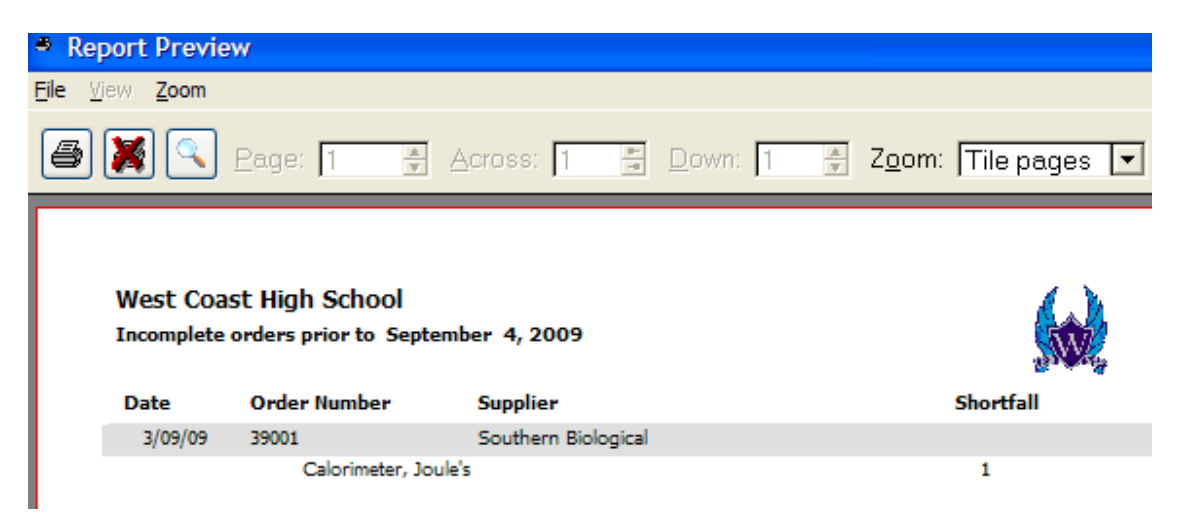

**Copy to purchase history** – now copies only new purchases and updated prices, doesn't make duplicates if this button is clicked more than once. E.g. often an item you ordered (from a catalogue or from your purchase history) has had a price rise. If you forget to alter the price on the order before copying to purchase history, you can edit later, then copy to purchase history again – only the unit price will be updated, there will not be a duplicate copy of the purchase history.

| - | Browse Invoices                     |          |        |        |                                                                                       |
|---|-------------------------------------|----------|--------|--------|---------------------------------------------------------------------------------------|
|   | State Supply 1<br>Order Number: 389 | 99       |        |        | 3                                                                                     |
| ŀ | Invoice No                          | Date     | Amount |        |                                                                                       |
|   | F7555748                            | 26/08/09 |        | 132.77 |                                                                                       |
|   | F7555796                            | 28/09/09 |        | 106.00 | <ul> <li> <u>Insert</u> <u>Lnsert</u> <u>Change</u> <u>D</u>elete         </li> </ul> |
|   |                                     |          |        | >      |                                                                                       |
|   |                                     |          | Total  | 238.77 |                                                                                       |

**Invoice numbers**, date(s) of invoice(s) and total cost on invoice can now be recorded for an order.

| 🌯 Re           | port Previe                                                                                                    | w               |         |                |                              |                        |  |  |  |
|----------------|----------------------------------------------------------------------------------------------------|-----------------|---------|----------------|------------------------------|------------------------|--|--|--|
| <u>F</u> ile 🛛 | jew <u>Z</u> oom                                                                                                    |                 |         |                |                              |                        |  |  |  |
| 6              | X 🔍                                                                                                    | <u>P</u> age: 1 | Aci     | ross: 1 💻 Down | : <u>1 </u> ≢ Z <u>o</u> om: | Tile pages 💌           |  |  |  |
|                | West Coast High School Expenditure 19/07/09 - 4/09/09 Date Order No Order Amount (\$) Invoiced (\$) Order Completed |                 |         |                |                              |                        |  |  |  |
|                | 3/09/09                                                                                                    | 39001           |         | 42.00          | 0.00                         |                        |  |  |  |
|                | 24/08/09                                                                                                    | 38999           |         | 238.77         | 238.77                       | $\overline{\boxtimes}$ |  |  |  |
|                | 24/08/09                                                                                                    | 38998           |         | 70.70          | 70.70                        | $\boxtimes$            |  |  |  |
|                | 19/08/09                                                                                                    | 35883           |         | 71.95          | 71.95                        | $\bowtie$              |  |  |  |
|                | 27/07/09                                                                                                    | 35764           |         | 10.20          | 10.20                        | $\boxtimes$            |  |  |  |
|                |                                                                                                    |                 | Totals: | 433.62         | 391.62                       |                        |  |  |  |

**Expenditure** – under *Reports > Expenditure*. This report lists all orders and invoice values, and totals expenditure between selected dates.

## Stocktake module

| 🖉 Browse Stock Items          |                               |                                |              |           |            |               |     |  |
|-------------------------------|-------------------------------|--------------------------------|--------------|-----------|------------|---------------|-----|--|
| Consumables                   |                               |                                |              |           | Use        | e Update Forr | n 🗹 |  |
| Sort headers: Click to sort/r | everse sort, Ctrl-Click for a | another, Shift-Click to restor | e defaults   |           |            |               |     |  |
| : Item                        |                               | Location                       | Sub-location | Quan      | Quantities |               | ~   |  |
|                               |                               | 201                            |              | Stocktake | Ideal      | 2             |     |  |
| Lens cleaning tissue          |                               | Junior Science Store           | 24           |           |            |               |     |  |
| Nail polish                   |                               | Junior Science Store           | 24           | 2         | 2          | bottle        |     |  |
| Ball, polystyrene, 50mm       |                               | Junior Science Store           | 6            | 6         | 6          | pkt 25        |     |  |
| Paper, cartridge, A2          |                               | Junior Science Store           | Bench 6      | 1         | 1          | pkt 250       |     |  |
| Poster paper, 510X640mm,      | 200gsm, dark blue             | Junior Science Store           | Bench 6      | 1         | 1          | Pkt 20        |     |  |
| Globe, 1.5v                   | 10                            | Physics Store                  | 03           | 2         | 2          | pkt           |     |  |
| Globe, 2.5v                   |                               | Physics Store                  | 03           | 1         | 1          | pkt           |     |  |
| Cotton thread                 |                               | Physics Store                  | 04           | 1         | 1          | roll          |     |  |
| Nail                          |                               | Physics Store                  | 04           | 1         | 1          | tub           |     |  |
| Paper clip large 31mm         |                               | Physics Store                  | 04           | 1         | 1          | box 100       |     |  |
| Pin, dressmakers              |                               | Physics Store                  | 04           | 1         | 1          | packet        |     |  |
| Rubber band, size 63, med.    |                               | Physics Store                  | 04           | 1         | 1          | box           |     |  |
| String                        |                               | Physics Store                  | 04           | 1         | 1          | ball          |     |  |

*Enter Stocktake Counts*: new filter on this table – shows only items in the location or category already chosen. Remember to tick the *Use Update Form* box if you need to alter any details for an item other than the stocktake quantity. Double click an item or use the *Update* button to call up the *Stock Items* update form.

Chemical Stocktake – all *Master Items* that have the box *"Is Chemical"* ticked will have the amount weighed, measured or counted at the previous stocktake listed in the yellow column. Chemical stock levels are recorded differently from other stock items. The stocktake unit is in ml or g. This is to allow a 'trigger level' to be used to stimulate ordering. This 'Trigger level' is used instead of the 'Ideal quantity' of non-chemicals.

| 🕞 Browse Stock by Master                                                                                                    | ltem                                                                                                    |                                                              |                  |                                                |                      |               |      |
|----------------------------------------------------------------------------------------------------|----------------------------------------------------------------------------------------------------|--------------------------------------------------------------|------------------|------------------------------------------------|----------------------|---------------|------|
| An item may be in the master item list<br>Master Item List even if you don't have any in stock                                                                                                    |                                                                                                    | Individual Stock Items 3,4,5 trihydroxybenzoic (gallic) acid |                  |                                                |                      |               |      |
| Locate Item:                                                                                                    |                                                                                                    | > Local                                                      | tion             | Sub-location                                   | Qty                  | Unavail       | Unit |
| Item Item I.1.1.Trichloroethane I.1.1.Trichloroethane I.1.1.Trichl | c (gallic) acid<br>-axis<br>pirin)<br>ac]<br>mework [prac]                                                                                                    | CS                                                           | Gaugaan          | D-Drg-52                                       | 100                  | 0             | 9    |
|                                                                                                    | Master Item Description:                                                                                                    | mu 10                                                        | 0.15.1992.upupod | ainaa 2002                                     |                      |               |      |
| 2 213 liams                                                                                                    | gallic acid  gallic acid  function  gallic acid  gallic acid  gallic a |                                                              | Index Keywords   | Lf stock or master iter<br>dick or master iter | elete)<br>ms are moo | lified or ad- | ded, |

Chemicals therefore display differently on the screen above. The 10g in the Qty column is the "Trigger level" for reordering. The Total Qty amount is the actual weighed amount at the last stocktake.

A chemical may be used very slowly over many years, so a trigger level might be quite low. E.g. there is stock of 2 litres of conc. Ammonia, but based on how little is used each year it would not need to be reordered until the stock level falls to about 300 ml. So the trigger level is set at 300 ml.

When an auto order for a chemical is generated from a stocktake, the unit of the quantity is that by which it is weighed, measured or counted, but the unit by which it is purchased is usually different. E.g. a shortfall of 52 ml, 454 ml, etc., requires the order of one 500 ml bottle. You will need to manually alter the unit on the purchase order from the Stocktake Unit to the Purchase Unit and enter the correct cost.

No cost for a chemical is transferred to the Master Item value; this field no longer appears when the Master Item 'Is chemical' box is ticked. If it did, the purchase price multiplied by the amount held (in g or ml) would give a wildly false value. E.g. \$15 for a 500 ml bottle, multiplied by the trigger level of quantity 300 ml, gives a value of \$4500!

During a **chemical stocktake**, enter all quantities for chemicals or enter those which have changed from last stocktake. (See Keryn's sticker method below). SciList will save last year's stocktake quantity if it is above the trigger level. All chemicals with stocktake quantities below the trigger level will be reset. You can check the Stocktake History button for each chemical when entering stocktake counts to assist with usage patterns.

As with all non-chemical stocktakes, orders will be generated for chemicals with stocktake counts that are below the trigger level. If you want to force an order to be written, change the trigger level. E.g. trigger level for Sodium thiosulphate is 500g, and you have about 700g in stock, more than the trigger level so no order will be generated. You realise with the number of classes doing year 8 chemistry next year that this won't be enough, so change the trigger level to 1000g and 500g will be ordered.

**Keryn's sticker method** (learned from someone else) – put a sticker with the current year on every chemical during stocktake. Remove when used any time in the following year. Next year you won't have to weigh, measure or guess the volume of anything with a sticker still on it, as it hasn't been used and the previous year's amount is still displayed in the *Enter Stocktake Counts* table. Put another sticker on everything again next stocktake, and eventually you will be able to tell how long it's been since that chemical was used.

| Items only show in this list if the total stock quantity is not equal to the ideal quantity.<br>If you are not going to re-order any item, then change the ideal<br>level to reflect your actual stock.<br>Locate by item name: |                                                                                                    |              |         | Edit-in-Place on the ideal quantity |           |        | Save<br>Accept<br>Cancel |   |  |
|----------------------------------------------------------------------------------------------------|----------------------------------------------------------------------------------------------------|--------------|---------|-------------------------------------|-----------|--------|--------------------------|---|--|
| » Item                                                                                                    | Location                                                                                                    |              | Local C |                                     | luantites |        | Unit                     | ^ |  |
|                                                                                                    | Location                                                                                                    | Sub-location | Ideal   | Stocktake                           | Re-order  | Excess |                          |   |  |
| Baq, plastic ziplock, sandwich                                                                                                    | Compactus                                                                                                    | 3-           | 1 5     | 3                                   | 2         | 0      | pkt 40                   |   |  |
| Baq, plastic ziplock, snack                                                                                                    | Compactus                                                                                                    | 3-           | 1 6     | 3                                   | 3         | 0      | pkt 65                   |   |  |
| Balloon                                                                                                    | Compactus                                                                                                    | 1-           | 4 2     | 1                                   | 1         | 0      | pkt                      |   |  |
| Balloon                                                                                                    | Compactus                                                                                                    | 3-           | 3 2     | 2                                   | 0         | 0      | pkt                      |   |  |
| Beaker, 1000ml, glass                                                                                                    | Prep Area                                                                                                    | spare        | s 5     | 5                                   | 0         | 0      |                          |   |  |
| Beaker, 1000ml, glass                                                                                                    | S2                                                                                                    | She          | lf 2    | 2                                   | 0         | 0      |                          |   |  |
|                                                                                                    | and the second second se |              |         |                                     |           |        |                          |   |  |

Re-order list can now be printed by item, or by location to allow easy **restocking** when orders arrive. See *List by Location* button above.

### **Reports**

*Reports > Stock Value.* If a **Master Item** is tagged *Is Chemical*, the field called *Item Value* no longer appears. Chemicals are therefore not counted in the reports on stock value.